## I/O CARD QUICK START GUIDE

## For A-626/A-628/A-726

English/ Jun. 2013/ Version 1.3

## What's in the shipping package?

#### The package includes the following items:

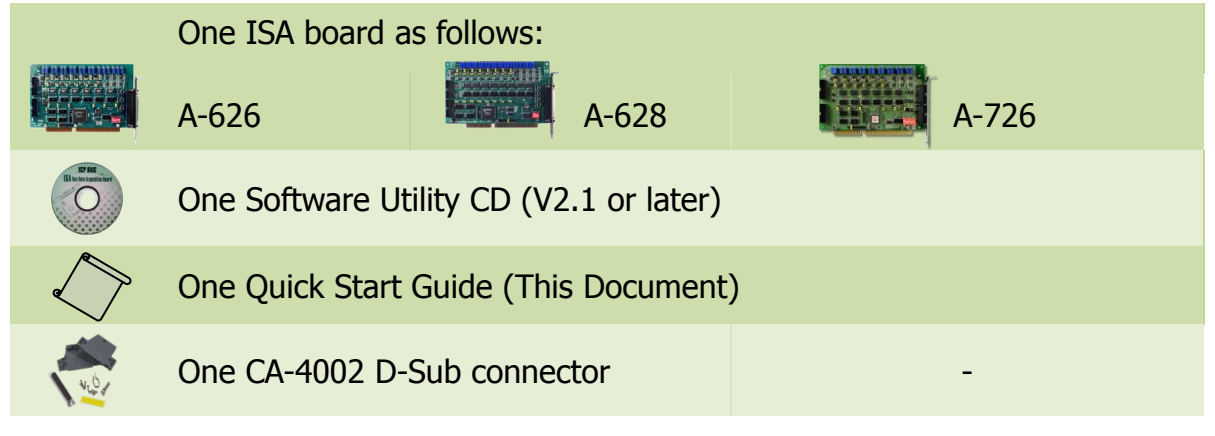

## **Installing Windows Driver**

#### Step 1: Setup the Windows driver. The driver is located at:

- The Windows NT driver have support the Windows NT/2000 and 32-bit Windows XP/2003/Vista/7. (CD: \NAPDOS\ISA\A626\_628\DLL\_OCX\WINNT/Driver)
- The Windows 98 driver have support the Windows 95/98.
   (CD: \NAPDOS\ISA\A626\_628\DLL\_OCX\WIN98/Driver)

Web Download: http://ftp.icpdas.com/pub/cd/iocard/isa/napdos/isa/a626\_628/dll\_ocx/

- Step 2: Click the "<u>Next></u>" button to start the installation.
- Step 3: Select the installed folder, the default path is C:\DAQPro\A626\_WinNT, confirm and click the "<u>N</u>ext>" button.
- Step 4: Select "No, I will restart my computer later" and then click the "Finish" button.

## SW1 and Jumper Settings

Please make sure D/A voltage range, interrupt jumpers and SW1 switch are kept in default setting before self-test.

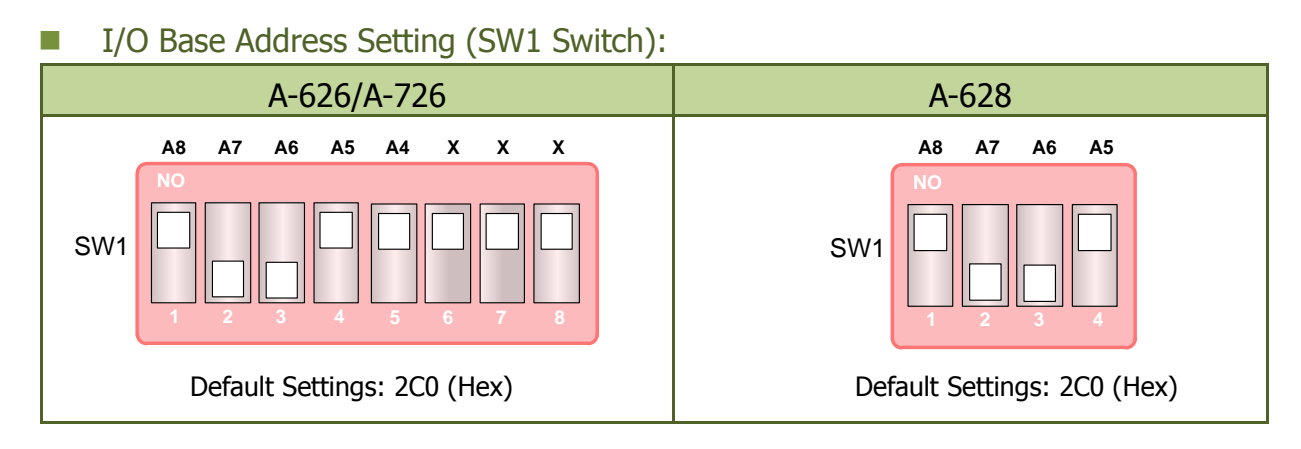

#### D/A Voltage Range Setting (JPx):

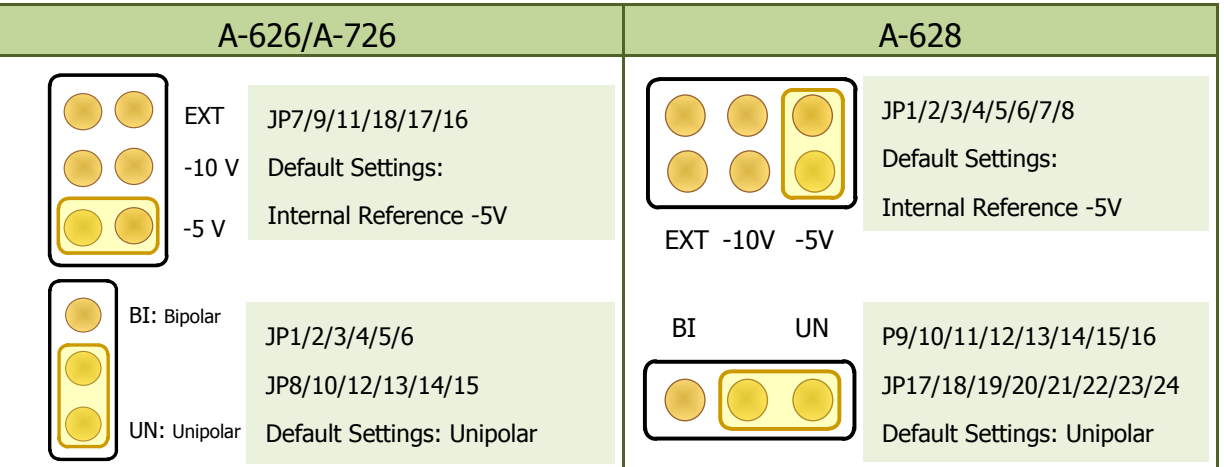

#### IRQ Jumper Settings (Interrupt Level Selection):

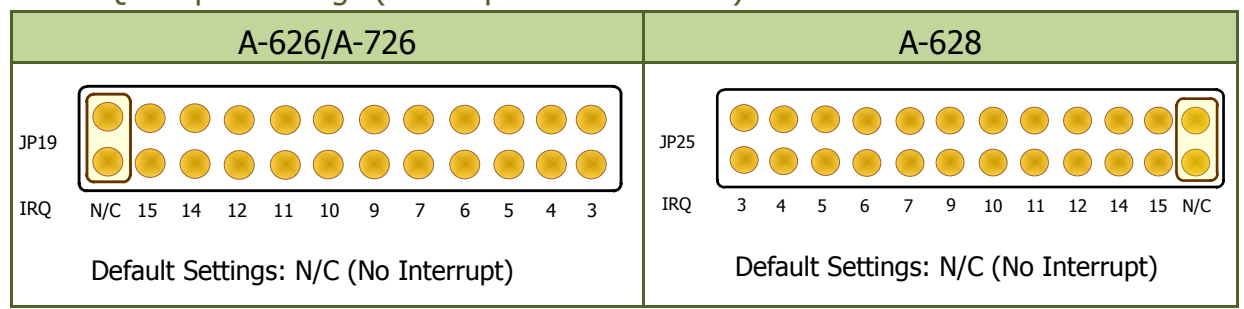

For detailed information about the jumper and Switch settings, please refer to Sec. 2.2 and Sec. 2.3 of the user manual.

## **Installing Hardware on PC**

- Step 1: Shut down and power off your computer.
- Step 2: Remove the cover from the computer.
- Step 3: Select an unused ISA slot.
- Step 4: Carefully insert your I/O card into the ISA slot.
- **Step 5: Replace the PC cover.**
- **Step 6: Power on the computer.**

After powering-on the computer, continue next process.

## **Pin Assignments**

#### Digital Output/Digital Input Connector:

| A-628 CN3: Digital Output ch0 ~ ch15 |
|--------------------------------------|
| A-626 CN3: Digital Output ch0 ~ ch15 |
| A-726 CN1: Digital Output ch0 ~ ch15 |

| Pin<br>Assign-<br>ment              | Terminal No. |    |   |    | Pin<br>Assign-<br>ment |
|-------------------------------------|--------------|----|---|----|------------------------|
| DO 0                                | 01           | 0  | 0 | 02 | DO 1                   |
| DO 2                                | 03           | 0  | 0 | 04 | DO 3                   |
| DO 4                                | 05           | 0  | 0 | 06 | DO 5                   |
| DO 6                                | 07           | Lo | 0 | 08 | DO 7                   |
| DO 8                                | 09           | 0  | 0 | 10 | DO 9                   |
| DO 10                               | 11           | 0  | 0 | 12 | DO 11                  |
| DO 12                               | 12           | Го | 0 | 14 | DO 13                  |
| DO 14                               | 14           | 0  | 0 | 16 | DO 15                  |
| GND                                 | 16           | 0  | 0 | 18 | GND                    |
| +5V                                 | 18           | 0  | 0 | 20 | +12V                   |
| A-628_CN3<br>A-626_CN3<br>A-726_CN1 |              |    |   |    |                        |

| A-628 CN2: Digital Input ch0 ~ ch15 |  |
|-------------------------------------|--|
| A-626 CN4: Digital Input ch0 ~ ch15 |  |

| A-726 CN2: Digital | Input ch0 ~ ch15 |
|--------------------|------------------|
|--------------------|------------------|

| Pin<br>Assign-<br>ment              | Terminal No. |    |   |    | Pin<br>Assign-<br>ment |  |
|-------------------------------------|--------------|----|---|----|------------------------|--|
| DI 0                                | 01           | 0  | 0 | 02 | DI 1                   |  |
| DI 2                                | 03           | 0  | 0 | 04 | DI 3                   |  |
| DI 4                                | 05           | 0  | 0 | 06 | DI 5                   |  |
| DI 6                                | 07           | Lo | 0 | 08 | DI 7                   |  |
| DI 8                                | 09           | 0  | 0 | 10 | DI 9                   |  |
| DI 10                               | 11           | 0  | 0 | 12 | DI 11                  |  |
| DI 12                               | 12           | Γo | 0 | 14 | DI 13                  |  |
| DI 14                               | 14           | 0  | 0 | 16 | DI 15                  |  |
| GND                                 | 16           | 0  | 0 | 18 | GND                    |  |
| +5V                                 | 18           | 0  | 0 | 20 | +12V                   |  |
| A-628_CN2<br>A-626_CN4<br>A-726_CN2 |              |    |   |    |                        |  |

WebSite: http://www.icpdas.com.tw E-Mail: service@icpdas.com, service.icpdas@gmail.com

3

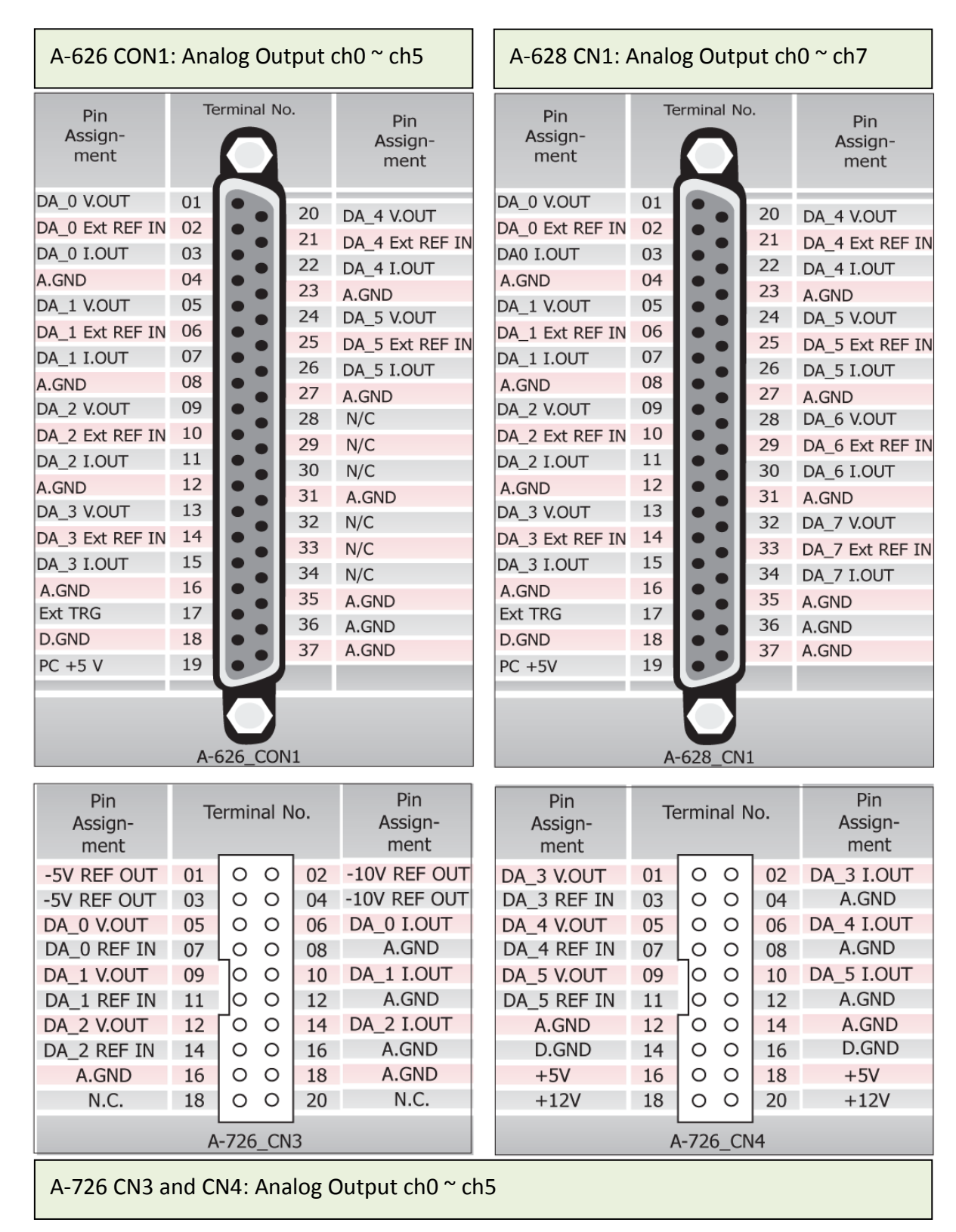

#### Analog Output Connector:

ICP DAS CO., LED

WebSite: http://www.icpdas.com.tw E-Mail: service@icpdas.com, service.icpdas@gmail.com

# **Self-Test**

#### **Digital Output/Input Wiring Test:**

1. Use the CA-2002 (optional) to connect the D/O with D/I connectors.

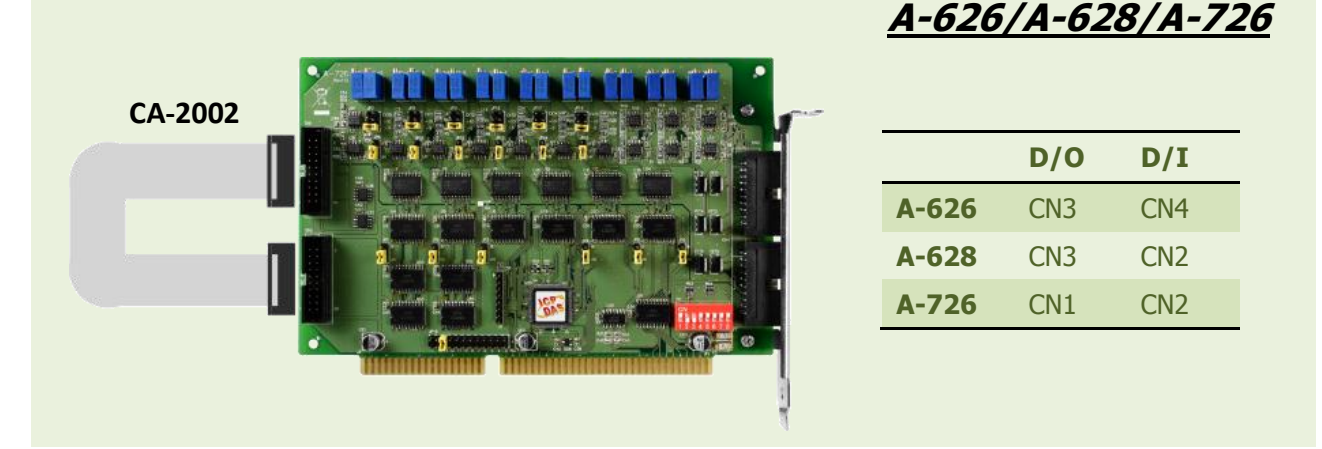

#### **Analog Output Wiring Test:**

- 2. Prepare for device: DN-37 or DN-20 (optional) wiring terminal board and Digital Multi-Meter.
- 3. Use the DN-37 or DN-20 to connect the D/A connector on the board, is illustrated in the figure below.

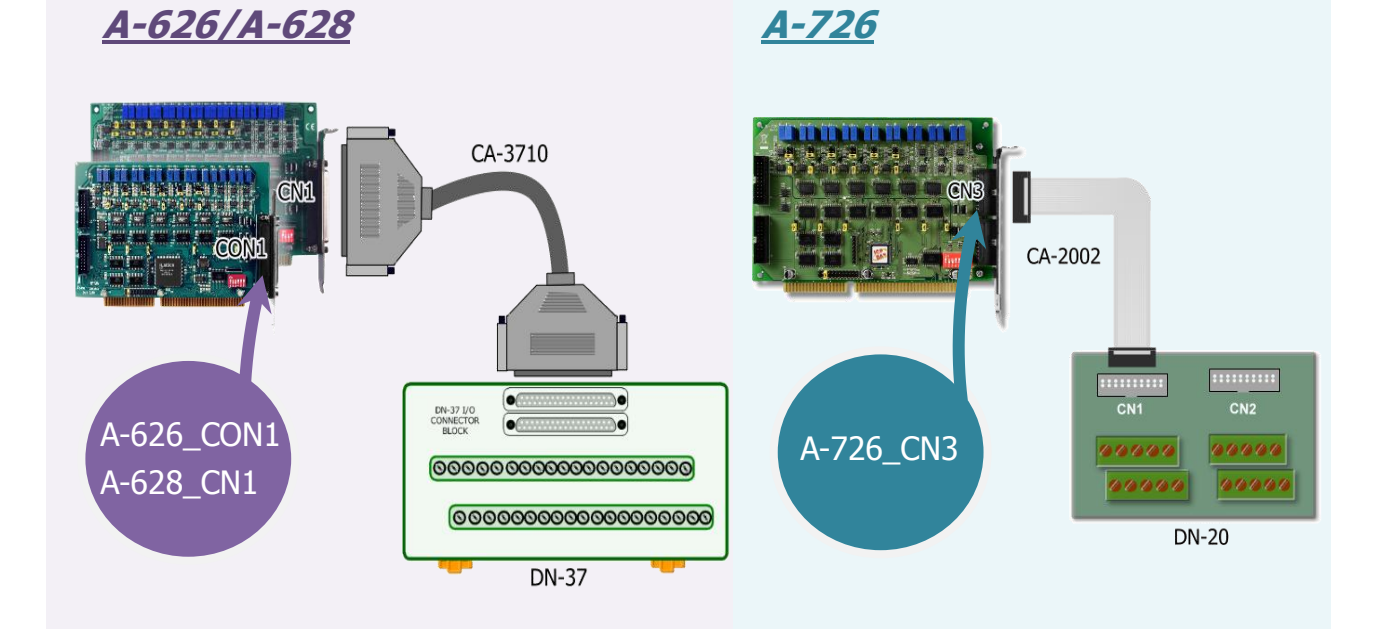

#### A-626/A-628/A-726 Quick Start Guide

ICP DAS CO., LED WebSite: http://www.icpdas.com.tw E-Mail: service@icpdas.com, service.icpdas@gmail.com 4. Wire the Multi-meter to D/A channel 0, and wire the signals as follows:

#### <u>A-626/A-628</u>

Connect the **positive probe (+) of Multi-meter** to **DA 0 V.OUT (Pin 01)**, and then the **negative probe (-) of Multi-meter** to **A.GND (Pin 04)**.

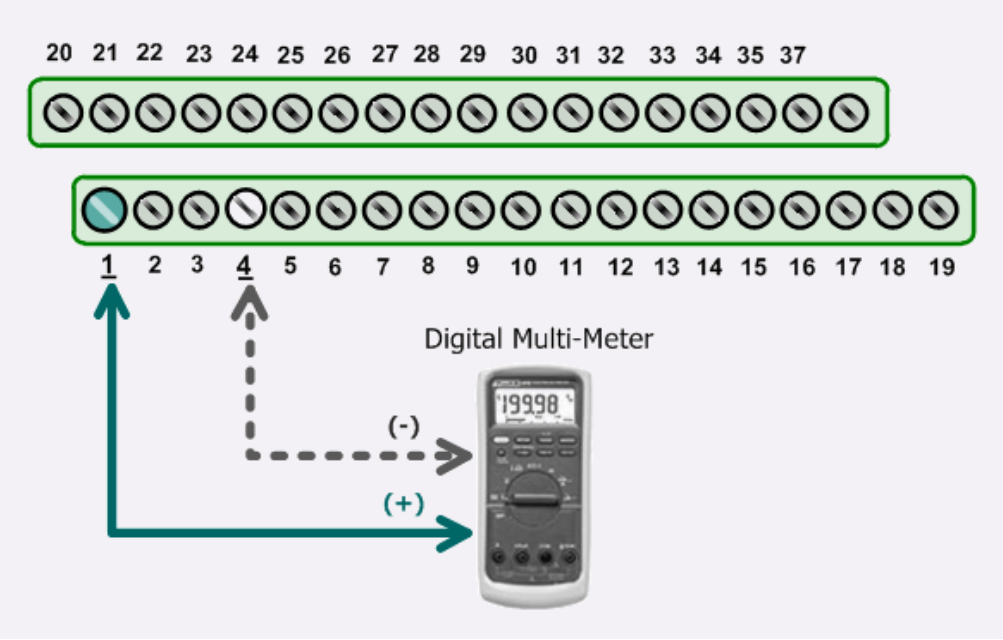

#### <u>A-726</u>

Connect the **positive probe (+) of Multi-meter** to **DA\_0 V.OUT (Pin 05)**, and then the **negative probe (-) of Multi-meter** to **A.GND (Pin 16)**.

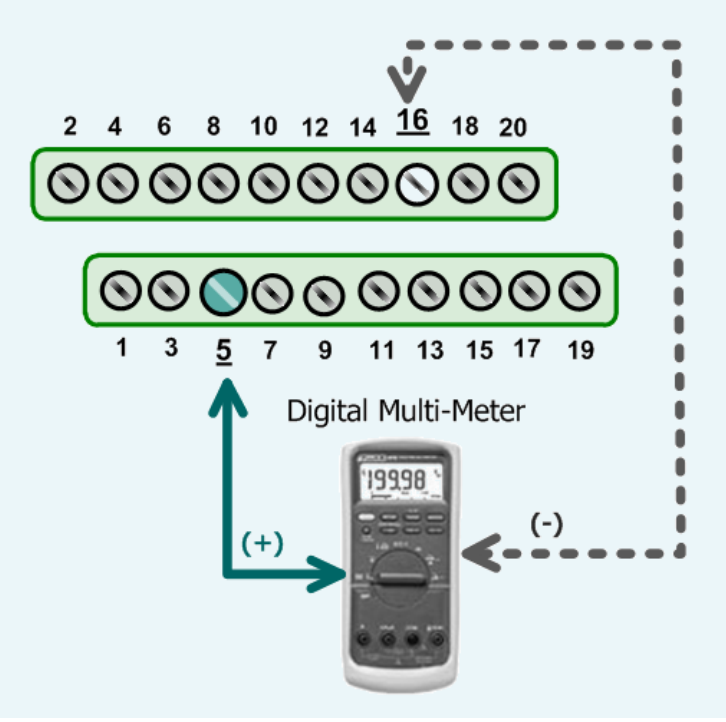

#### **Execute the Test Program:**

5. The A62xDiag.exe will be placed in the default path after completing installation.

Default Path: C:\DAQPro\A626\_WinNT\Diag\ Double click the "A62xDiag.exe"

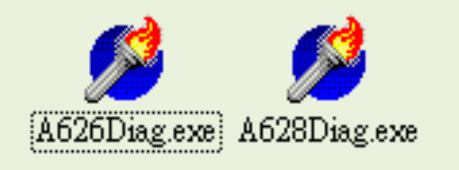

| A62xDiag.exe | Support ISA Card     |
|--------------|----------------------|
| A626Diag.exe | A-626 and A-726 card |
| A628Diag.exe | A-628 card           |

#### 6. Execute to D/I/O and D/A function test.

- (1): Type the "2CO" in the S1:base address[hex] file for the A-626/628/726 series card to activate. (Meet to SW1 setting on board)
- (2): Click channel 0, 2, 4, 6 in the Digital Output Set field.
- (3): Select the "0 to 5V" in the Hardware Set field. (Meet to D/A jumper setting on board)
- (4): Type the voltage value in the Output Val field.
- (5): Click this button to start test.

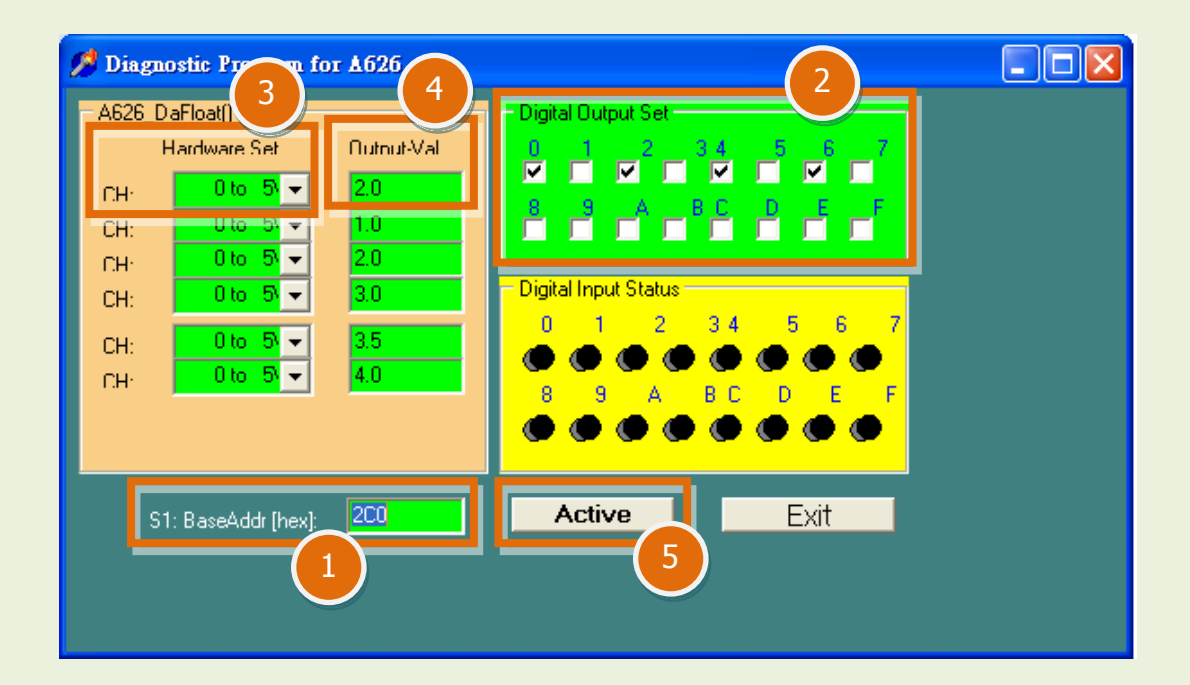

#### 7. Get D/I/O and D/A function test result.

(6): Confirm the corresponding D/I becomes red for channel 0, 2, 4, 6 of D/O is ON.
(7): Confirm the value on multi-meter, they should be identical to the values set in program.
(*The value read on meter may be a little difference from the DA value because of the resolution limit of meter or the measurement error.*)

| 💋 Diagnostic Program for A626                                                                                                    |                    |      |  |
|----------------------------------------------------------------------------------------------------|--------------------|------|--|
| A626_DaFloat()       Outnut-Val         Hardware Set       Outnut-Val         CH·       0 to 5 ✓       2.0         CH:       0 to 5 ✓       1.0         CH·       0 to 5 ✓       3.0         CH:       0 to 5 ✓       3.5         CH:       0 to 5 ✓       4.0 | Digital Output Set |      |  |
| S1: Base <sup>4</sup> (ir [hex]: 200<br>7                                                                                                    | 2.00               | PASS |  |

## **Related Information**

- A-626, A-628 and A-726 Series Card Product Page: <u>http://www.icpdas.com/products/DAQ/pc\_based/a-626&8.htm</u>
- DN-37, DN-20, CA-3710 and CA-2002 page (optional): <u>http://www.icpdas.com/products/DAQ/screw\_terminal/dn\_37.htm</u> <u>http://www.icpdas.com/products/DAQ/screw\_terminal/dn\_20.htm</u> <u>http://www.icpdas.com/products/Accessories/cable/cable\_selection.htm</u>
- Documentation and Software: CD:\NAPDOS\ISA\A626\_628\ <u>http://ftp.icpdas.com/pub/cd/iocard/isa/napdos/isa/a626\_628/</u>